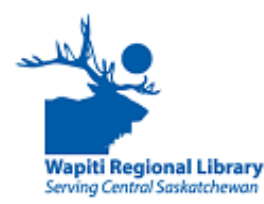

# Getting Started with OverDrive eBooks on Newer Kobo eReaders with Wi Fi

Newer Kobo eReaders, such as the Aura ONE, Aura Edition 2, Clara and Forma allow you to download OverDrive eBooks directly on the eReader.

Follow the setup instructions included with your Kobo before getting started. Confirm the date, time and time zone are correct on your device.

### **Connect to the Library**

- From the Home screen, open the menu and select Settings. Select Wi Fi Connection and sign in to a wireless network.
- Return to Settings and select OverDrive. If you do not see OverDrive listed, tap the Sync button to install the latest updates and then try again.

If OverDrive is still not listed, then the device may not support direct downloads. Refer to our *Kobo: eReader Basics Guide* for instructions on using your Kobo with Adobe Digital Editions.

- 3. Select Get Started, then Sign into OverDrive.
- 4. On the *Find a public library* screen, search for Wapiti Regional Library.
- 5. On the Sign in with your library card page, enter your full library barcode number (no spaces). Your PIN is the last four digits of your telephone number.

# Find, Borrow, and Download eBooks directly to the Kobo eReader

- Select Browse to start exploring the catalog, or select Search to find a specific title or author.
- Select OverDrive in the "Show" filter next to the search box (Kobo Store is the default). This

will show you only library books.

- In the search results, the status of the OverDrive eBook should appear (Borrow/ Available or Waitlist/Place a hold). Tap on Borrow to check out the eBook. If Place a hold was selected, tap Yes to confirm that you want to place a hold.
- 4. To read a synopsis of the book, tap on its cover.
- Select Go to Books to find the book you have just checked out. It will download automatically.

#### **Returning eBooks**

eBooks will automatically expire at the end of the lending period. Returning a book early is optional.

1. On the **My Books** page, tap the **More** icon next to the book. Select **Return.** Select **Return** again.

## Picking up and Borrowing Holds

- When a copy of an item on hold becomes available, it will be held for you for 3 days. During this time there is the choice to borrow, cancel or have the item delivered later. Deliver later lets you suspend the hold for a period of time without losing your spot on the holds list.
- To pick up a hold that has become available, sign in to your OverDrive account through https://saskatchewan.overdrive.com/ and borrow it. Then connect your Kobo to Wi Fi and Sync the device to automatically download the Book.

For further help using your Kobo, visit help.overdrive.com or kobo.com/help